## 2024 级新生心理普查测试须知

亲爱的同学你好!

请你根据下面的指导进行操作,并根据你的实际情况作答。 注意:一是测试的过程中千万不要退出,例如:接打电话、回复微信、 短信等,否则需要重新测试;二是要保证手机电量、网络流量充足。

1. 打开微信"扫一扫",扫描如下二维码进入登录页面。

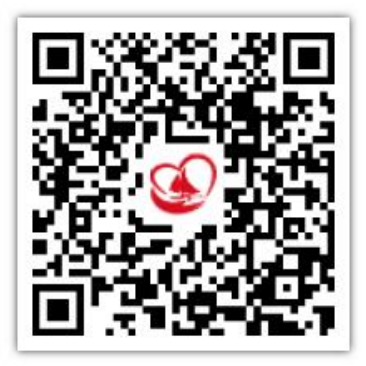

在登录页面输入本人学号,统一设置的初始密码为"A@+本人学号的后六位"(无需输入"+"号),例如学号为2024123456,密码则为A@123456。登录方式默认为学生。登录成功后,也可自行修改密码。

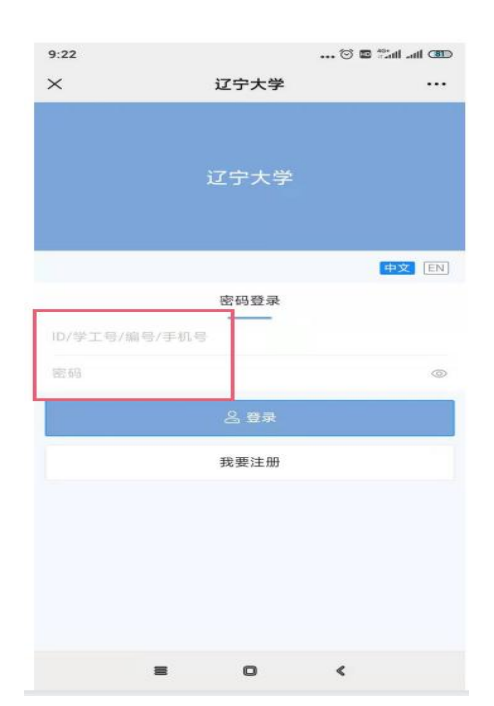

3. 登录后,首先核对本人姓名是否正确。核对无误后,认真阅读指导 语后点击"我知道了,进入测评"测量表页面。你一共需要作答3个 测量表。

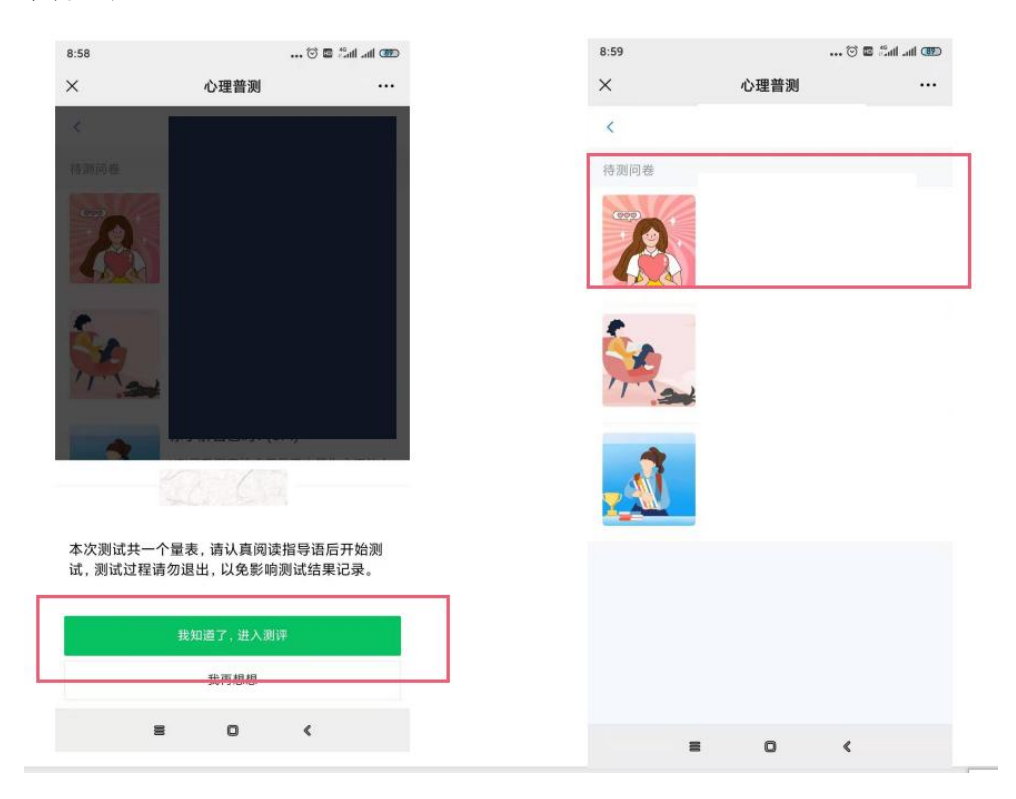

## 4. 点击"开始"作答。

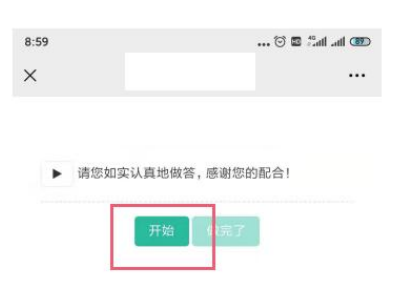

5. 完成量表后,点击"确定",保存结果并转向下一项测试。

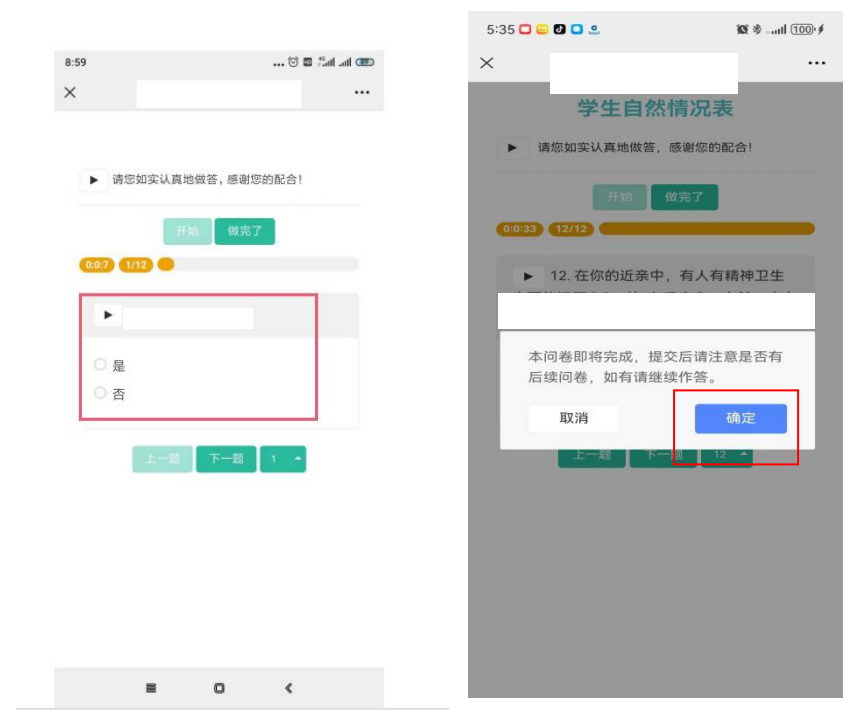

## 6. 点击"开始"进行下一项测试作答。

| 9:01                                                    |                               |                            | 🗇 🖬                        | fatl atl 🎟           |
|---------------------------------------------------------|-------------------------------|----------------------------|----------------------------|----------------------|
| ×                                                       |                               |                            |                            |                      |
|                                                         |                               |                            |                            |                      |
| ▶ 以<br>细阅读者<br>择最合i                                     | 以下列出了有<br>每一道试题,<br>舌的选项。为    | 些人可能有的<br>然后根据最近<br>了保证检测结 | 病痛或问题<br>一星期内的<br>果的准确性    | ,请你仔<br>状况,选<br>,请不要 |
| 漏掉其中<br>1. 从无                                           | 中的任何一题<br>: 自觉无该项             | 。<br>症状问题。                 |                            |                      |
| <ol> <li>2. 轻度</li> <li>3. 中度</li> <li>4. 停重</li> </ol> | : 自觉有该项<br>: 自觉有该项<br>: 白觉有该项 | 问题,但发生;<br>症状,其严重;         | 得并不频繁。<br>程度为轻到。<br>度为中到要。 | 、严重。<br>中度。<br>素     |
| 4. 调重<br>5. 严重                                          | : 白见吊骨该<br>: 自觉常有该            | 项症状, 具程<br>项症状, 频度         | 和程度都十                      | ≖。<br>分严重。           |
|                                                         | Ŧ                             | Ŧ始 【 thi                   | 7                          |                      |
|                                                         |                               |                            |                            |                      |
|                                                         |                               |                            |                            |                      |
|                                                         |                               |                            |                            |                      |
|                                                         |                               |                            |                            |                      |
|                                                         |                               |                            |                            |                      |
|                                                         |                               |                            |                            |                      |
|                                                         |                               |                            |                            |                      |

7. 点击"右上角"可修改密码。

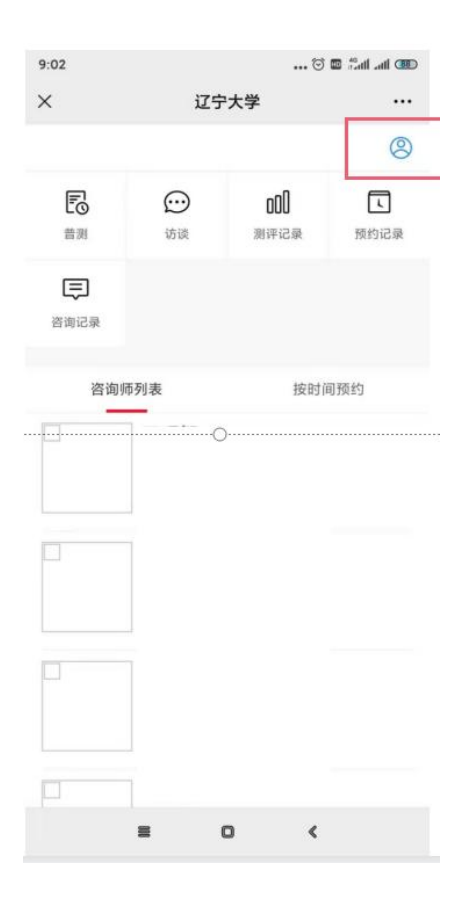

亲爱的同学,您好!

欢迎关注"辽宁大学心理咨询中心"微信公众号,公众 号里有中心简介、中心咨询、常用服务等信息,定期发布心 理健康推文以及通知。

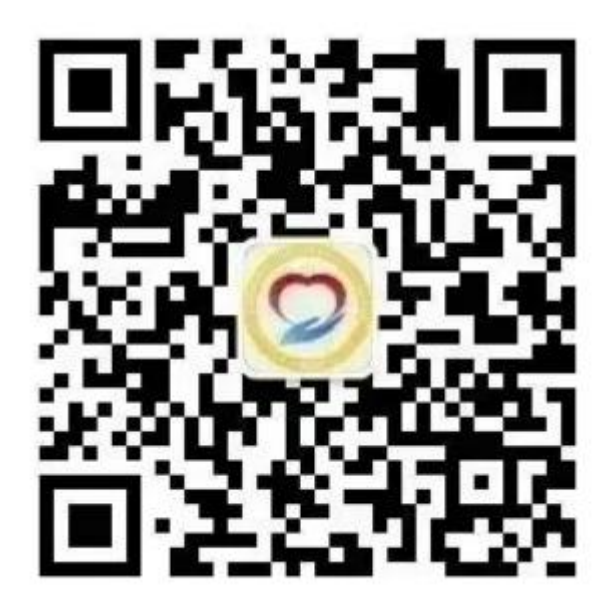